## Updating Proxima server with a PXU file

Version: 1.1 Date: 12/06/2024

Before you begin, check that you have: the Proxima server, an HDMI screen, a computer connected to the Internet and networked to the Proxima server.

## 1. Preparing to install PXU firmware

- Download the PXU firmware file from the Waves System website.
- Connect to the Proxima server from a web browser.
- In the **My file** menu, at the root, add a folder named **UPDATE** (in uppercase) using the **New folder** function.
- Copy the **.pxu** file into the **UPDATE** folder.

|                         |                                      | 88 | <b>±</b> | 1 | 0 | 0 |
|-------------------------|--------------------------------------|----|----------|---|---|---|
| Troxima                 | ★ > UPDATE                           |    |          |   |   |   |
| 🦁 Proxima Composer      | Files                                |    |          |   |   |   |
| 🖿 My files              | pionar in C22/036.px0<br>an hour ago |    |          |   |   |   |
| Settings                |                                      |    |          |   |   |   |
| Help                    |                                      |    |          |   |   |   |
| ➔ Logout                |                                      |    |          |   |   |   |
| 1.4 GiB of 924 GiB used |                                      |    |          |   |   |   |

- 2. Installing PXU firmware
- In the **Settings** -> **System** menu.
- Click the UPDATE button once (only once is important).

| 🕥 Proxima          |                                     |                  |                 |         |               |          |       |
|--------------------|-------------------------------------|------------------|-----------------|---------|---------------|----------|-------|
|                    | Profile Settings                    | Display Settings | Volume Settings | Network | Date and Time | System   | About |
| 😡 Proxima Composer |                                     |                  |                 |         |               |          |       |
| My files           | System                              |                  |                 |         |               |          |       |
| Sottingo           | Reboot<br>Reboot the server         |                  |                 |         |               | REBOOT   |       |
| Settings           | Shutdown                            |                  |                 |         |               |          |       |
| ? Help             | Do complete server                  | r shutdown       |                 |         |               | SHUTDOWN |       |
| 된 Logout           | System update<br>Update firmware of | the server       |                 |         |               | UPDATE   |       |
|                    |                                     |                  |                 |         |               |          |       |

- Attendez quelques secondes avant que la fenêtre de progression de la mise à jour **Proxima server is updating** apparaisse :
- Wait a few seconds before the **Proxima server is updating** window appears:

| 🗘 Proxima                                              |                                                                                      |
|--------------------------------------------------------|--------------------------------------------------------------------------------------|
|                                                        | Profile Settings Display Settings Volume Settings Network Date and Time System About |
| <ul> <li>Proxima Composer</li> <li>My files</li> </ul> | System Reboot Reboot Reboot Reboot                                                   |
| <ul><li>3 Settings</li><li>7 Help</li></ul>            | Shutdown Do complete server shutdown SHUTDOWN                                        |
| Đ Logout                                               | System update Proxima server is updating<br>Update firmware of the server            |
|                                                        | Please wait                                                                          |
|                                                        | REFRESH                                                                              |
|                                                        |                                                                                      |
|                                                        |                                                                                      |
|                                                        |                                                                                      |
|                                                        |                                                                                      |

The server will update the firmware, then completely reboot the system. Wait until the **Proxima server is updating** window is completely gone.

Warning! Do not turn off the server during the server update operation.